## Edward Jones

**TRUST COMPANY** 

> edwardjonestrustcompany.ecx.seic.com

## Total Wealth Navigation Guide

Get to know Total Wealth

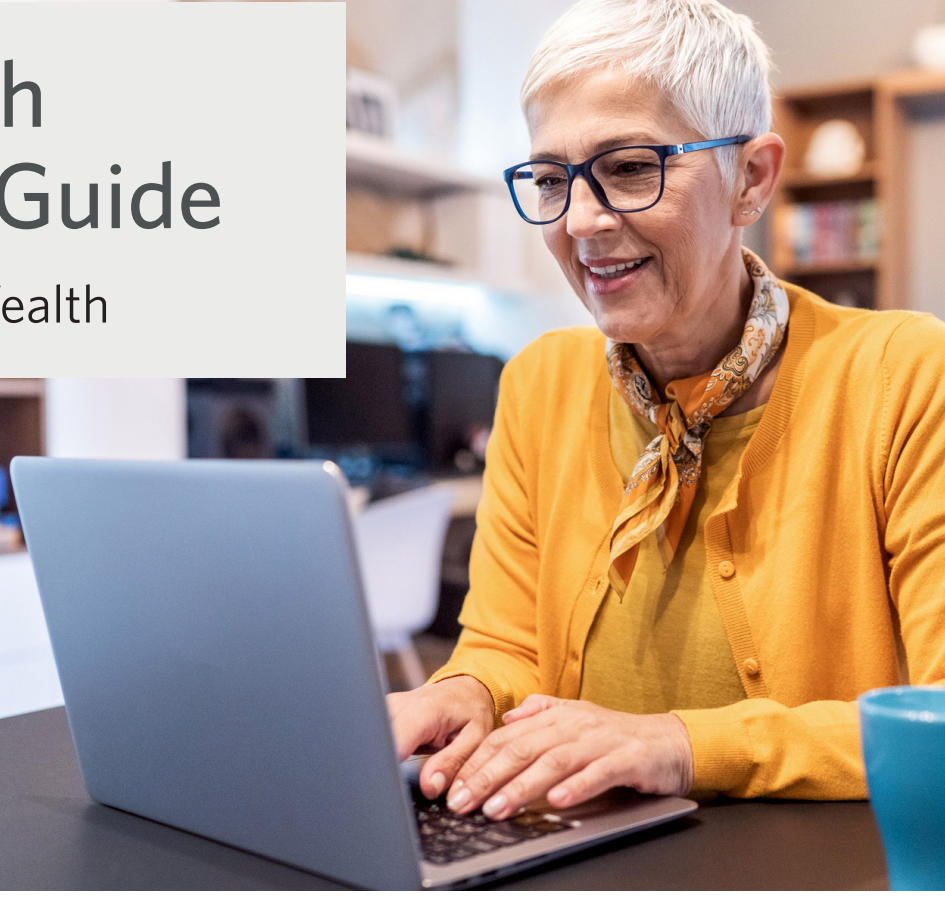

Welcome to Total Wealth, Edward Jones Trust Company's (EJTC) online account portal. We think you'll find Total Wealth easy to use — thanks to streamlined menus, clear navigation and a responsive layout.

Total Wealth was designed with you in mind. From personalized account information to being able to print documents — accessing account information just got easier.

# Edward Jones<sup>®</sup>

## **Getting started**

This guide is a summary of Total Wealth's navigation and features. You'll want to download this guide for future reference as you become familiar with the site.

#### Ready to explore Total Wealth?

Help keep your account safe with these tips.

- Use different passwords for each online account. Do not write them down. A password manager can help you track your passwords.
- Never share your login information with another person, no matter who they claim to be. This includes usernames, passwords, authentication codes and security questions/answers.

### Step 1: New user ID & password

First, you'll need to log in to access account information.

Note: You should have received a letter or email from EJTC that provides you with your new user ID and a temporary password. You'll need those to log in to Total Wealth for the first time. If you do not have this information, please call EJTC at 800-445-7224.

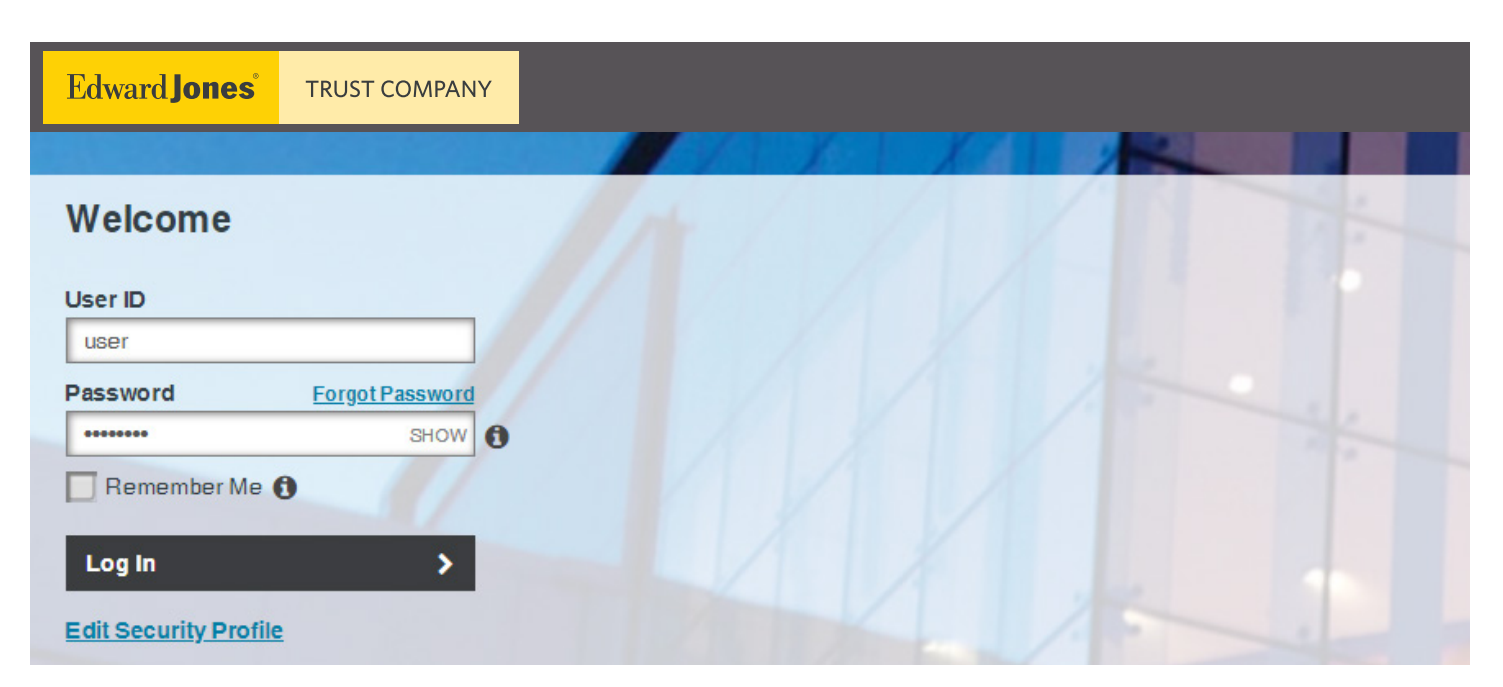

### step 2: Register this device

Once you enter your login information for the first time, you'll be prompted to "register this device."

If you're accessing Total Wealth from a personal desktop computer or mobile device, selecting the box next to "Remember Me" will retain your information and disable the use of a one-time PIN or security questions to verify the user ID the next time you log in from this device. Note: You should only check the box if you're using a trusted device.

If you don't select "Remember Me," you'll be prompted to input a one-time PIN, which will be sent via email — or you'll need to answer security questions every time you log in.

Once complete, click "Continue."

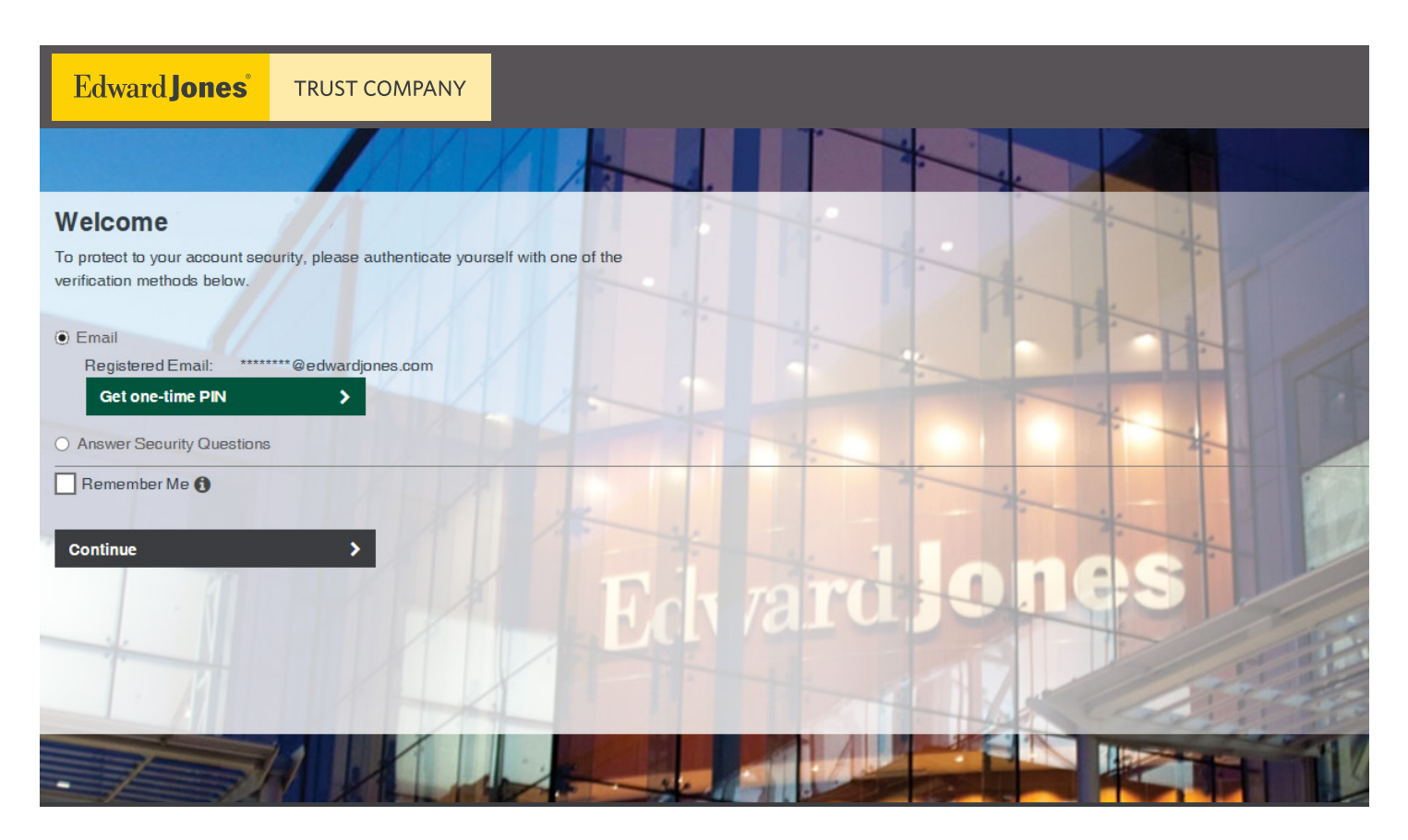

### Step 3: Accept terms & conditions

The next page will ask you to accept the terms and conditions and to enter the one-time PIN that will be emailed to you.

- Check your email for a message from noreply@seic.com.
- This message will contain a one-time PIN to insert into the text box as shown below.
- After you read the terms and conditions carefully, click "Continue Login."

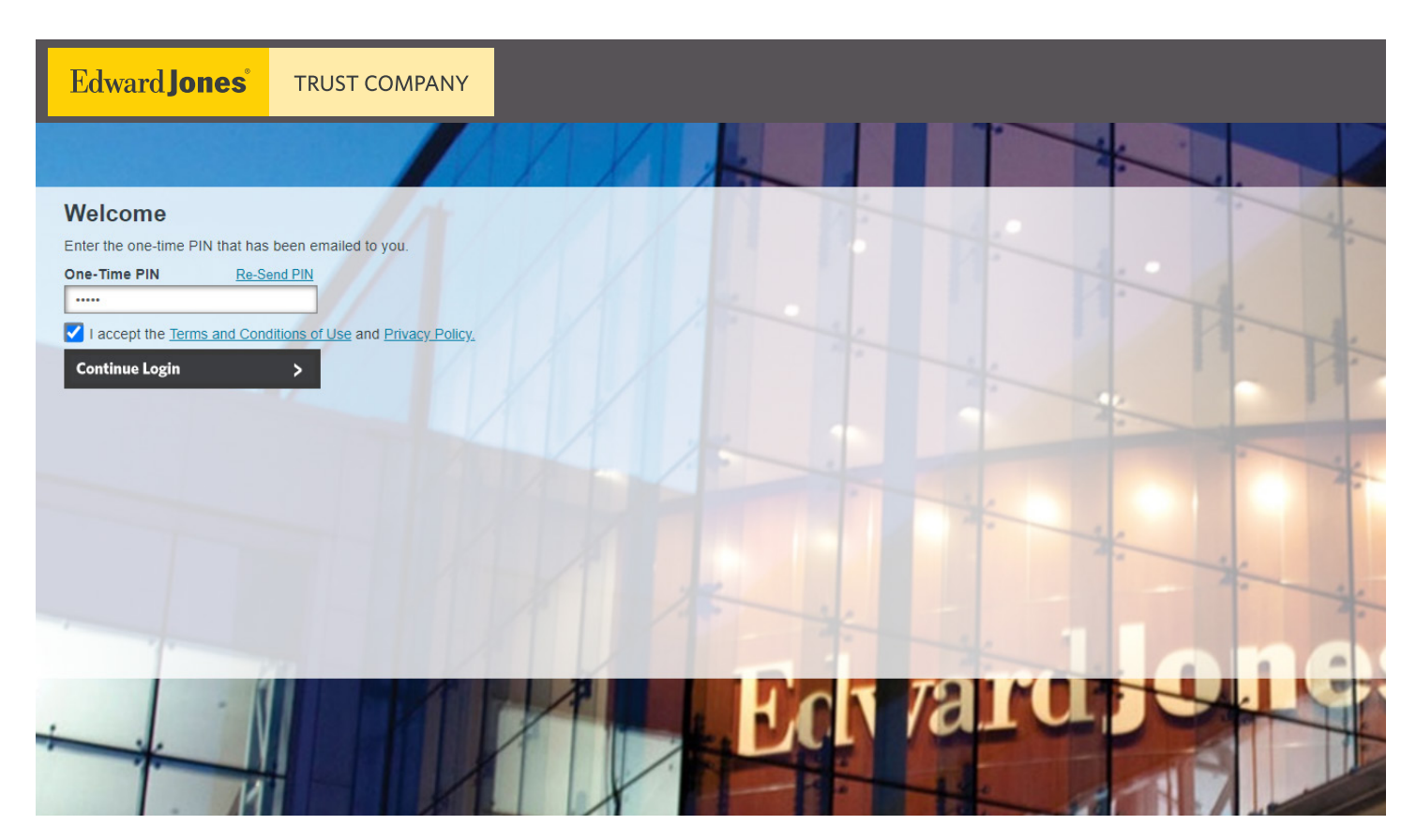

## Step 4: Phone number & security questions

On the next page, you'll add your phone number and select five security questions with answers. You can choose from a list of sample questions or create your own. Important Notes

- Security questions and answers cannot be repeated.
- Answers must be between two and 20 characters.
- No special characters are permitted.
- Questions and answers must not have exact matching words.
- Custom questions must contain at least two words.
- Answers are case sensitive.

Once all fields are completed, select "Continue Login" on the bottom left side:

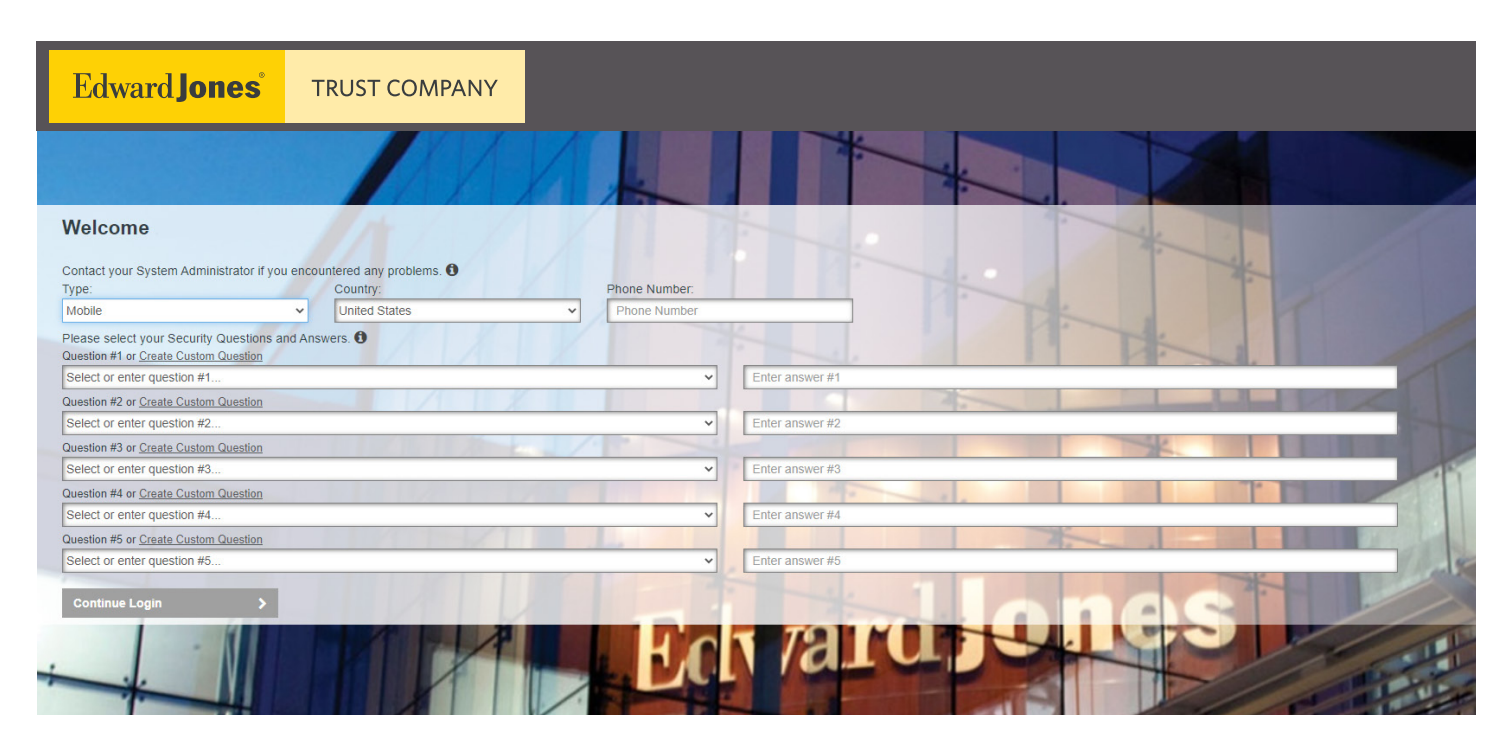

#### **Create custom questions**

Click on the underlined link to enable the free form text field.

Question #1 or Create Custom Question

Select or enter question #1...

### Step 5: Create your new password

Your new password must:

- Be unique and kept private.
- Be a minimum of eight characters and a maximum of 20 characters.
- Contain at least one numeric character, one uppercase character and one lower-case character.
- User ID may not appear in the password (e.g., "123JSMITHabc").
- Password may have no more than two repeating characters in sequence. For example, "A14692BB" is acceptable but "A14692BBB" is not.
- After six months, a password can be reused if five other passwords have been used first.

Once you've entered your new password, click "Continue Login."

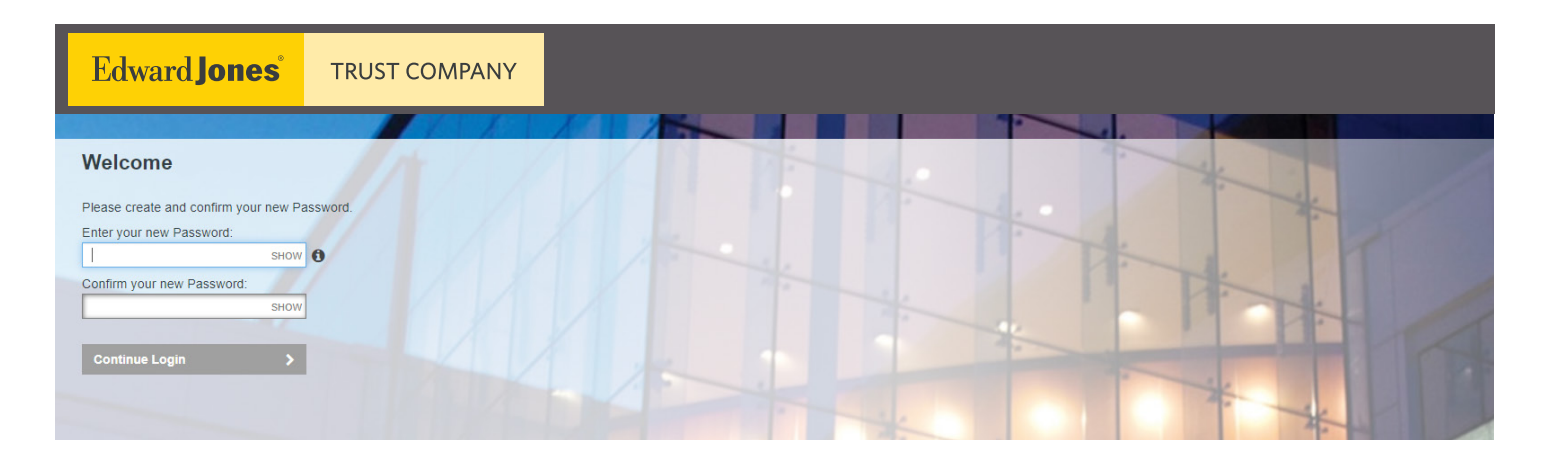

#### Success!

If sucessful, you'll be automatically redirected to the Total Wealth homepage and you'll receive an email.

## Homepage

Once you log in, you'll be on the Total Wealth homepage (the Dashboard tab). Here, you'll see multiple snapshots of key information across your accounts.

| ł                     | Edward <b>Jones</b> ®                                                                                                    | TRUST COMPANY                                                                                                    |                                                |                                                                                 |                                                                                |                                                                                                    |           |  |  |
|-----------------------|----------------------------------------------------------------------------------------------------|----------------------------------------------------------------------------------------------------|------------------------------------------------|---------------------------------------------------------------------------------|--------------------------------------------------------------------------------|----------------------------------------------------------------------------------------------------|-----------|--|--|
| <b>2</b> 2            | Dashboard                                                                                                    |                                                                                                    |                                                |                                                                                 | the same same                                                                  | B O                                                                                                    |           |  |  |
| ▦                     | Summary of Accounts 🛛                                                                                                    |                                                                                                    |                                                | How My Money is Invested ①                                                      |                                                                                |                                                                                                    |           |  |  |
| <u>Lui</u>            |                                                                                                    | Current Market Value \$ 3,183,758                                                                                                    | Total Cash<br>\$ 85,502                        |                                                                                 |                                                                                |                                                                                                    |           |  |  |
| <u>4</u> 4            |                                                                                                    | Unrealized Gain/Loss<br>\$661,013                                                                                                    | YTD Money Added<br><b>\$ 1</b>                 |                                                                                 |                                                                                |                                                                                                    |           |  |  |
|                       |                                                                                                    | YTD Realized Gain/Loss<br><u> 27,513</u>                                                                                                    | YTD Money Withdrawn<br>- \$ <b>17,605</b>      | Equities<br>67.70%                                                              | Investment<br>Category M<br>Category M<br>Fixed Income<br>Cash and Equivalents | Market Value         Percentage           \$2,155,453         67.70%           \$942,802         29.61%           \$85,503         2.69% |           |  |  |
|                       | My Accounts 🛛                                                                                                    | UNREALIZED GAINLOSS                                                                                                    | MARKET VALUE<br>AVAILABLE CASH                 | My Investment Value Over Time 🗿                                                 |                                                                                |                                                                                                    |           |  |  |
|                       | John Smith IRA<br>Traditional IRA                                                                                                    | \$ 506,455                                                                                                    | <b>\$ 2,060,203</b><br>\$ 47,379               | \$4,000,000                                                                     |                                                                                |                                                                                                    |           |  |  |
|                       | John Smith Trust Ag<br>Investment Account                                                                                                    | gency \$154,557                                                                                                    | <b>\$ 1,123,555</b><br>\$ 38,123               | \$3,000,000                                                                     |                                                                                |                                                                                                    |           |  |  |
| Da<br>Ho<br>Inv       | shboard/<br>omepage<br>vestments                                                                                                    | The dashboard displays<br>over time.<br>The account investments<br>Loss, Market Value, Estir                                                                                                    | a summary of<br>s are viewable<br>nated Annual | all accounts, how they are inv<br>by Asset Name, Investment<br>Income and more. | vested and the v<br>Category, Cost I                                           | value of the investmer<br>Basis, Unrealized Gair                                                                                         | ıts<br>ı∕ |  |  |
| Analytics             |                                                                                                    | Here you'll see Market Value over Time, Investment Performance, Net Flows and how the assets are invested. View this information across all the accounts combined or drill down to a specific account.                                                                                                    |                                                |                                                                                 |                                                                                |                                                                                                    |           |  |  |
| Realized<br>Gain/Loss |                                                                                                    | Realized gain/loss page displays the amounts of gains and losses resulting from the sale of securities or capital gain distributions. The Detail view displays all transactions that resulted in a gain or loss. Summary view is a summary of short- and long-term gains and losses for the current year and previous year, as well as unrealized gains/losses. |                                                |                                                                                 |                                                                                |                                                                                                    |           |  |  |
| Tra                   | Fransactions Here you'll see a summarized view of the transactions in the account(s). You may view transaction the accounts or a single account by using the account selector in the upper left corner. |                                                                                                    |                                                |                                                                                 |                                                                                | iew transactions for a<br>ner.                                                                                                    | 11        |  |  |
| Do                    | ocuments                                                                                                    | This is where you'll view,                                                                                                    | print and dow                                  | nload tax forms and up to tw                                                    | vo years of acco                                                               | unt statements.                                                                                                    |           |  |  |
| Glossary              |                                                                                                    | An alphabetical list of terms and their definitions can be found on the Total Wealth site.                                                                                                    |                                                |                                                                                 |                                                                                |                                                                                                    |           |  |  |

## Settings

At the top right corner of every Total Wealth page, you'll see a gear icon.

This is the "Settings" icon that enables you to change the order of dashboard panels and create/edit account groups.

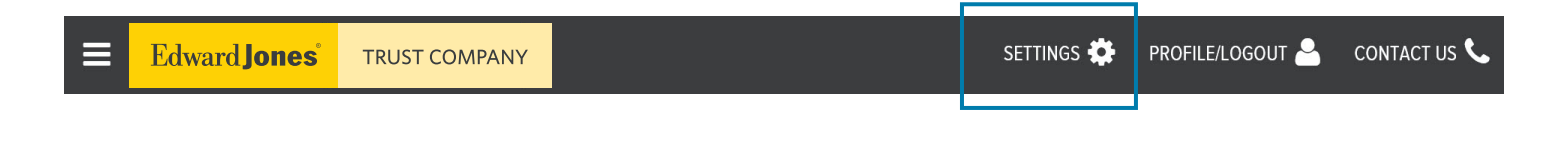

## Profile

Next to "Settings," you'll see a silhouette icon. This is the "Profile" icon.

Clicking here allows you to see basic personal information and provides an option to change your email address and **statement delivery method (print and electronic)**. Please note that some account types require an annual printed statement, so your delivery choices may be overridden in certain cases.

PROFILE/LOGOUT

PROFILE/LOGOUT

CONTACT US 🔇

CONTACT US 🔇

SETTINGS 🔅

SETTINGS 🔅

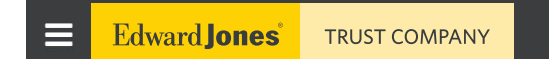

## Contact Us

Edward Jones

On the far right, next to "Contact Us," you'll see a phone icon. Clicking here displays the members of your Trust Company team and their contact information.

TRUST COMPANY

TRU-12397A-A EXP 30 NOV 2025 © 2023 EDWARD D. JONES & CO., L.P. ALL RIGHTS RESERVED.

## Additional resources

| ■    | Edward Jones TRUST COMPANY                                                                                                    |                       |           |                                 |              | SETT                              | rings 🏟 PROFILE/LOGO   | UT 🐣 🛛 CONTACT US 📞 🕯                 |
|------|----------------------------------------------------------------------------------------------------|-----------------------|-----------|---------------------------------|--------------|-----------------------------------|------------------------|---------------------------------------|
| 2    | Investments                                                                                                    |                       |           |                                 |              |                                   | Mark Zielin: 🎴 My Prof | le line Lizzio CRUT No. 2             |
| ≣    | Investments for All My Accounts                                                                                               | ~                     |           | Market Value<br>\$ 1,058,516.36 |              | Total Cash<br>\$ <b>23,291.72</b> | 🕞 Log Ou               | Unrealized Gain/Loss<br>\$ 140,546.41 |
| হাঁত | Investments Tax Lots                                                                                                    |                       |           |                                 |              |                                   |                        |                                       |
| <br> | Group By         Period         Assets Type           Table Select Group By         Image: Current Holding         All Assets | ~                     |           |                                 |              |                                   | Q []                   | ± A 0 0                               |
| È    | Asset Name & Identifier *                                                                                                    | Investment Category ~ | Units ~   | Price                           | Cost Basis 🗸 | Unrealized Gain/Loss<br>Amount ~  | Market Value 🗸         | Estimated<br>Annual Income V          |
| 3    | TOTAL                                                                                                    |                       |           |                                 | \$918,407.68 | \$140,546.41                      | \$1,058,516.36         | \$24,009.81                           |
|      | American Funds EuroPacific Growth Fund<br>FEUPX / 298706110                                                                   | Equities              | 1,167.392 | \$58.13                         | \$53,110.39  | \$14,750.11                       | \$67,860.50            | \$806.67                              |
|      | Delaware Emerging Markets Fund<br>DEMZX / 245914510                                                                           | Equities              | 1,632.428 | \$21.87                         | \$29,329.72  | \$6,371.48                        | \$35,701.20            | \$290.57                              |
|      | Dodge & Cox Income Fund<br>DODIX / 256210105                                                                                  | Fixed Income          | 4,949.529 | \$14.67                         | \$67,916.96  | \$4,692.63                        | \$72,609.59            | \$1,865.97                            |
|      | Dodge & Cox International Stock Fund<br>DODFX / 256206103                                                                     | Equities              | 1,124.701 | \$35.64                         | \$34,078.43  | \$6,005.91                        | \$40,084.34            | \$1,925.49                            |
|      | Dodge & Cox Stock Fund<br>DODGX / 256219106                                                                                   | Equities              | 306.513   | \$167.05                        | \$55,811.87  | - \$4,608.87                      | \$51,203.00            | \$1,088.12                            |
|      | Federated Hermes Government Obligations Fund<br>GOFXX / 608919718                                                             | Cash and Equivalents  | 23,729.45 | \$1.00                          | \$23,729.45  | \$0.00                            | \$23,729.45            | \$18.17                               |
|      | Harbor Capital Appreciation Fund<br>HNACX / 411512528                                                                         | Equities              | 722.00    | \$103.54                        | \$42,388.59  | \$32,367.29                       | \$74,755.88            | \$83.75                               |
|      | Hartford Dividend and Growth Fund<br>HDGFX / 41664T669                                                                        | Equities              | 2,122.495 | \$24.56                         | \$46,792.37  | \$5,336.11                        | \$52,128.48            | \$967.86                              |
|      | iShares Developed Real Estate Index Fund<br>BKRDX / 091936187                                                                 | Equities              | 2,275.616 | \$9.01                          | \$18,705.57  | \$1,797.73                        | \$20,503.30            | \$1,374.47                            |
|      | IShares MSCI EAFE International Index Fund<br>BTMKX / 09253E879                                                               | Equities              | 5,704.416 | \$12.93                         | \$73,374.18  | \$383.92                          | \$73,758.10            | \$2,663.96                            |

| Column<br>selector | The column selectors for the tables that appear on the Investments and Realized Gain/<br>Loss pages are configurable. Within the column selector, you can instantly add or remove<br>columns from the page. Alterations can be made as often as you'd like and will remain in<br>place until you make changes. |
|--------------------|----------------------------------------------------------------------------------------------------|
| Export/print       | You'll see the Download and PDF icons on some — but not all — pages.<br>Download: This icon enables you to open or save data in Microsoft Excel.<br>PDF: The PDF icon prompts you to open or save the PDF for viewing or printing.                                                                             |
| Clock icon         | Clock icons appear throughout the site to indicate the last time pages were updated.                                                                                                    |
| Logging off        | You can manually log off by clicking on the "Profile" icon. Note: You'll be automatically logged off after 30 minutes of inactivity.                                                                                                    |

#### More information

Visit the EJTC website to learn more about all Trust Company solutions.

> edwardjonestrustcompany.ecx.seic.com